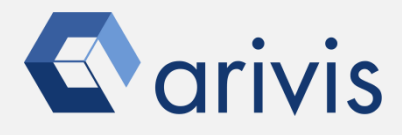

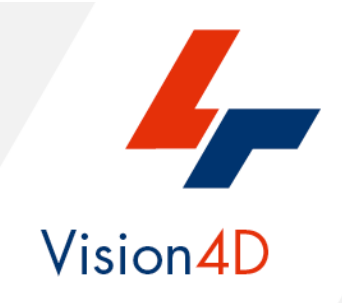

# **Application Note #6**

# How to create : «Spiral Oriented Sub Volume»

The application-note purpose is to guide the user in creating a spiral based boxes. The boxes can be used as ROIs for further analysis (Compartmentalization, gradient distribution, heat map, etcetera)

## **Application Flowchart**

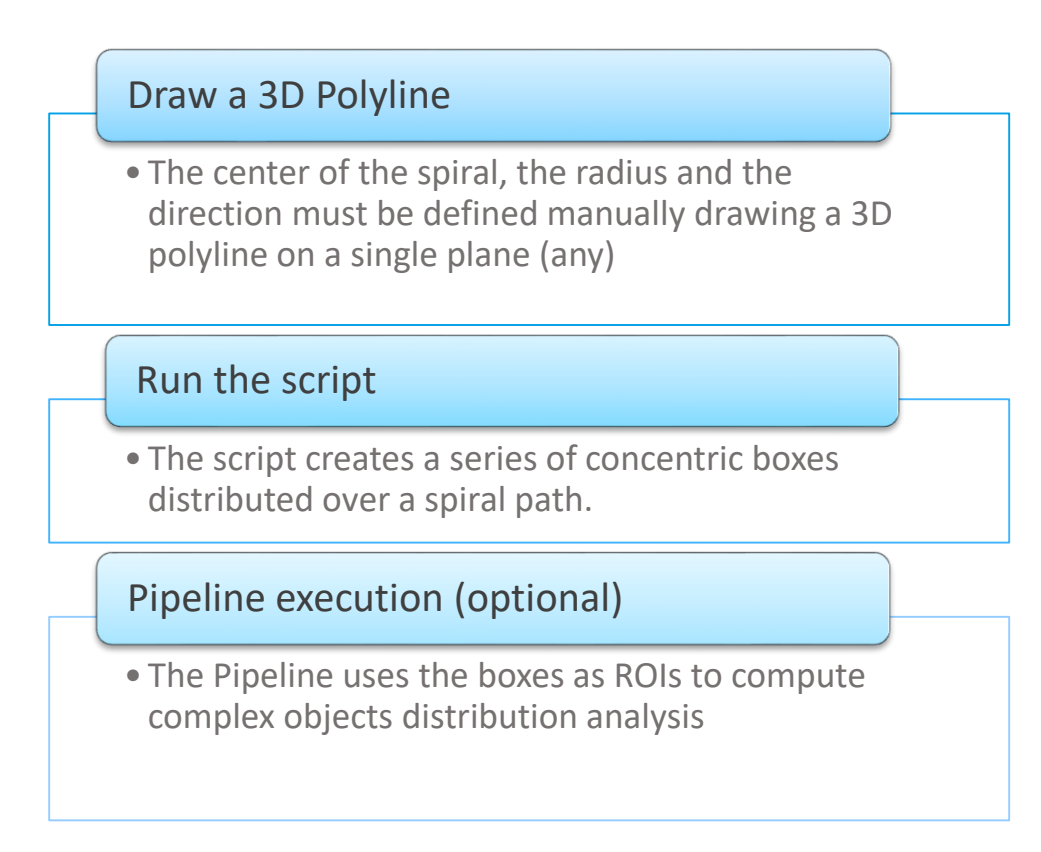

## Index

- 1. Open the working dataset
- 2. Draw the reference 3D polyline
- 3. Load the Python Script
- 4. Set the Script features
- 5. Run the Python Script
- 6. Build the analysis Pipeline
- 7. Run the analysis Pipeline
- 8. View the results

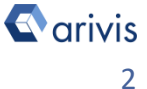

## **1. Open the working dataset on Vision4D**

## Step 1.1

Select the *Open.*. item from the file menu.

### Step 1.2

Select the dataset from the file browser.

### TIPS :

The dataset is visualized according to the current rendering setting parameters. Please refer to the (arivis Vision4D Help) for more details

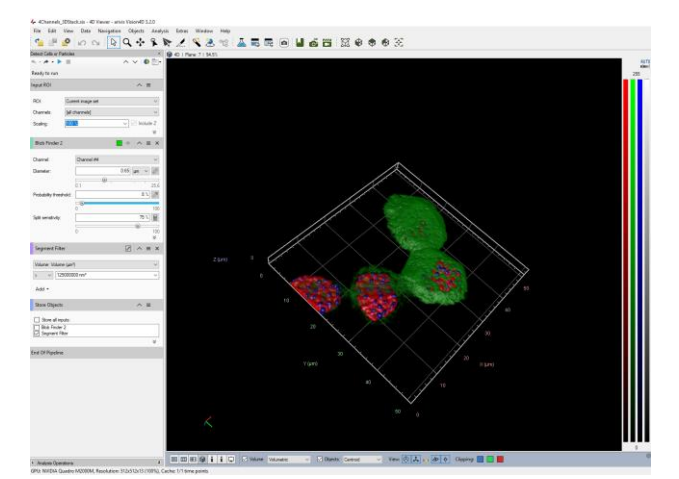

4D Viewer 1 - arivis Vision4D 3.2.0

Open from arivis Image Hub...

Data

Navigation

CTRL+O

View

File

ρ

Edit

Open...

Export...

Import...

New Viewer

File Browser... Open Recent

### **DETAILS**:

The dataset is a multi dimensional, discrete, representation of your real sample volume. It can be structured as a Z series of planes (Optical sectioning) of multiple channels (dyes) in a temporal sequence of time points (located in several spatial positions).

Usually the dataset shows a single experimental situation ( a complete experiment can be composed by several datasets). The datasets are available as graphic files saved in plenty of file formats (standard formats as well as proprietary formats )

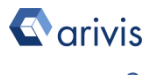

## 2. Draw the reference 3D polyline

## Step 2.1

Switch the Viewing area from 4D to 2D view mode.

## Step 2.2

Select the "Place a new object" Tool

## Step 2.3

🕒 Sphere 🛯 🗞 Marker 🏋 Region 👯 3D Polyline 🛛 📀 🔕

Radius

()

D O O

🗓 📋 🗙 🧶 🛛 New 🕥 🛞 🔲 Allow Holes

1

Select the "3D Polyline" tool

## Step 2.4

Draw the 3D Polyline over any Z plane. The 1<sup>st</sup> point represent the center of the spiral, the 2<sup>nd</sup> point defines the radius and the starting angle, the 3<sup>rd</sup> defines the direction accordingly to the follow schema:

**Step 2.5** Press the green icon to confirm

the 3D Polyline

### **DETAILS**:

The TAG «Manual» is now available in the data table

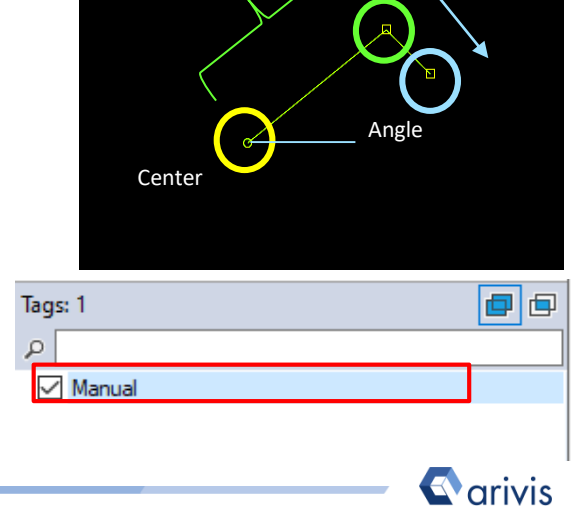

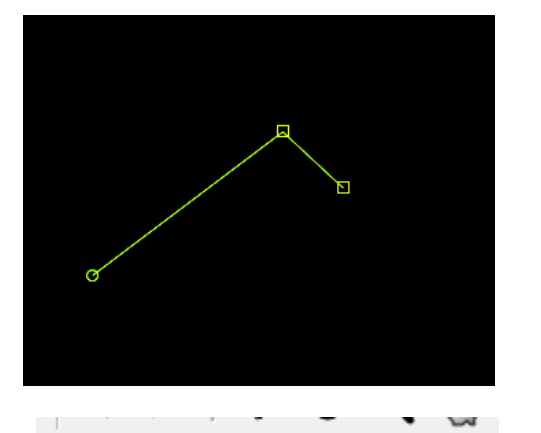

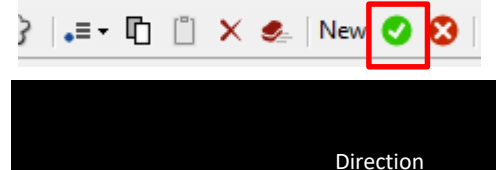

## 3. Load the Python Script

## Step 3.1

Open Python Script Editor. From the «*Extra*» menu, select the «*Script Editor*» item

### Step 3.2

Load the "*Spiral Oriented Sub Volume*" Python Script. Browse the folder on which the file has been saved

Extras Window Help Ø. Preferences... Plug-in Manager -12 Task Monitor 1 Run Script... Л Script Editor Script Editor - Script1 File Edit View Script New Ctrl+N Open... Ctrl+O

Open Sample

Ctrl+F4

Close

### Python script code overview

| 1  | # coding: utf-8                                                                      |
|----|--------------------------------------------------------------------------------------|
| 2  | # SCRIPT description                                                                 |
| 3  | # NAME : Spiral-Oriented Sub-volume                                                  |
| 4  | # CREATION DATA : 21/03/2020                                                         |
| 5  | # WRITTEN BY : Maurizio Abbate                                                       |
| 6  | # RELEASE 1.0.4                                                                      |
| 7  | # RELEASE DATA : 22/03/2020                                                          |
| 8  | # PURPOSE : Draving a spiral ROIs                                                    |
| 9  | #                                                                                    |
| 10 | # Tested for V4d Release : 3.1.4 ->                                                  |
| 11 | #                                                                                    |
| 12 | # NOTE: The boxes are not yet divided on the Z axis                                  |
| 13 | #                                                                                    |
| 14 | # External Package Import                                                            |
| 15 | import math as Math                                                                  |
| 16 | import time                                                                          |
| 17 | import arivis                                                                        |
| 18 | <pre>import arivis_core as core</pre>                                                |
| 19 | <pre>import arivis_objects as objects</pre>                                          |
| 20 | # End of external Package Import                                                     |
| 21 | ÷.                                                                                   |
| 22 | # 00000000000000000000000000 USER SETTINGS 0000000000000000000000000000000           |
| 23 | $FIRST_PLANE = -1$ # -1 == bottom plane                                              |
| 24 | LAST_PLANE = $-1$ # $-1$ == top plane                                                |
| 25 | STEP_ANGLE = 20.0 # < STEPS IN DEGREES BETWEEN THE BOXES                             |
| 26 | SPIRAL_LOOP = 1 # < Numbers of concentric spiral -> 0.5 = 180° 1 == 360° 2 = 2* 360° |
| 27 | COEFFICENT_B = 10  # < Coefficent used to define the distance between                |
| 28 | # the concentric rings                                                               |
| 29 | BOX_HEIGHT = 40 # < PIXELS                                                           |
| 30 | BOX_WIDTH = 20 # < PIXELS                                                            |
| 31 | # 000000000000000000000000000000000000                                               |
| 32 | 4                                                                                    |

### NOTE :

Only the parameters located in the "**USER SETTING**" area can be modified.

Don't change any other number, definition or text in the code outside this dedicated area.

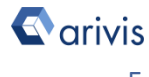

## 4. Set the Script features

In order to define the spiral distributed sub-regions (sampling volume) features, some parameters of the script should be adjusted to match your analysis needs. These parameters are located in the code area labeled as "USER SETTING"

```
22
# -1 == top plane
# <----- STEPS IN DEGREES BETWEEN THE BOXES
# <----- Numbers of concentric spiral -> 0.5 = 180° 1 == 360° 2 =
                  # <---- Coefficent used to define the distance between
28
   #
                       the concentric rings
              une con
# <---- PIXELS
# -
   BOX_HEIGHT = 40
29
   30
31
32
```

### **Step 4.1**

FIRST PLANE = -1LAST PLANE = -1

Set the Z planes range. FIRST PLANE defines the lower Z plane of the sub-regions ROI. LAST PLANE defines the higher Z plane of the sub-regions ROI. The values of -1 set the Z planes range equal to the whole volume depth (total number of Z Planes available.

## Step 4.2

STEP ANGLE = Defines the step size in degrees. The boxes will be positioned on the spiral curve every STEP ANGLE.

STEP ANGLE = 20.0

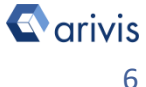

## Set the Script features (continue)

## Step 4.3

SPIRAL LOOPS defines the number of loops (concentric spirals). Any single loop is a complete 360° spiral. Values less than 1.0 draw a partial spiral.

### Step 4.4

COEFFICENT\_B Coefficient used to define the distance between the concentric spiral.

### Step 4.5

BOX\_HEIGHT Sets the height of the boxes (Y) BOX\_WIDTH Sets the width of the boxes (X) Both are expressed in pixels

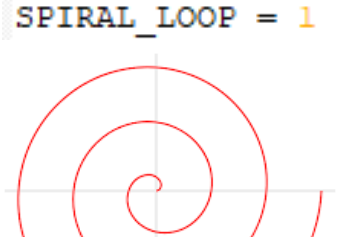

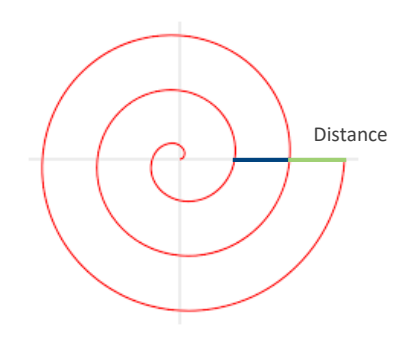

COEFFICENT B = 10

BOX\_HEIGHT = 40 BOX\_WIDTH = 20

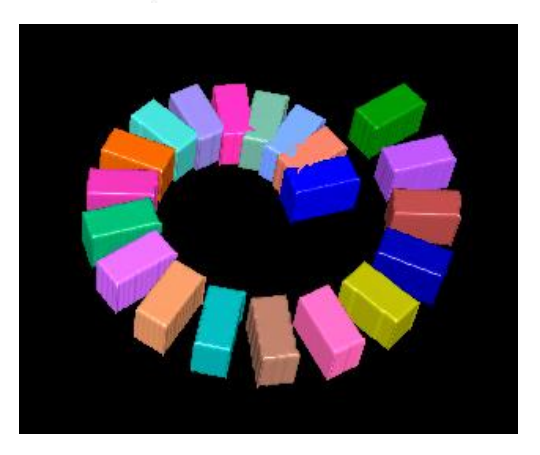

### TIPS :

Set the distance of the loops and their numbers accordingly to the size of the boxes. Wrong parameters setting can overlap the boxes, especially in the inner part of the spiral.

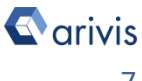

## 5. Run the Python Script

### Step 5.1

Run the "*Spiral Oriented Sub Volume*" Python Script pressing the "Run Script" button or pressing the F5 key.

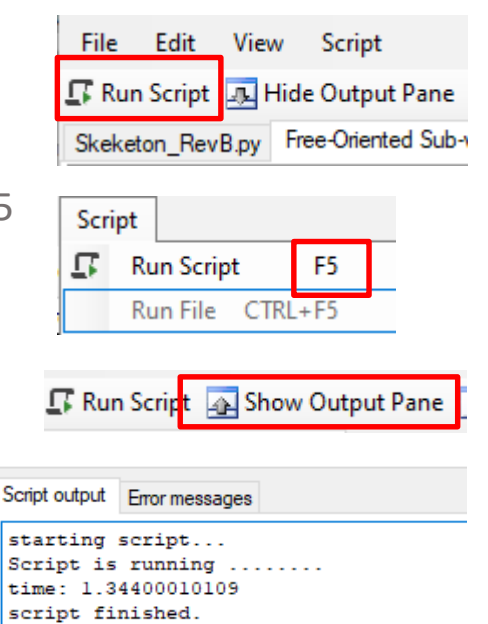

### TIPS :

Activate, if not already displayed, the "Output Panel". The status of the script execution (errors including) will be visualized here

## 6. Build the analysis Pipeline

### **DETAILS** :

The pipeline have to be created according to the user analysis requirements as well as the sample typology.

The sample labeling, the imaging technique (Fluorescence, EM, Tomography, bright-field ...) and the image characteristics are important to drive the pipeline setup.

The knowledge of the biological structures under evaluation, it's behavior and the expected features' trend are also important as well. All the above information should be used to build a target driven pipeline.

The achieve the application note goals, only a couple of operators are mandatory. As described here below.

Typical Pipeline workflow

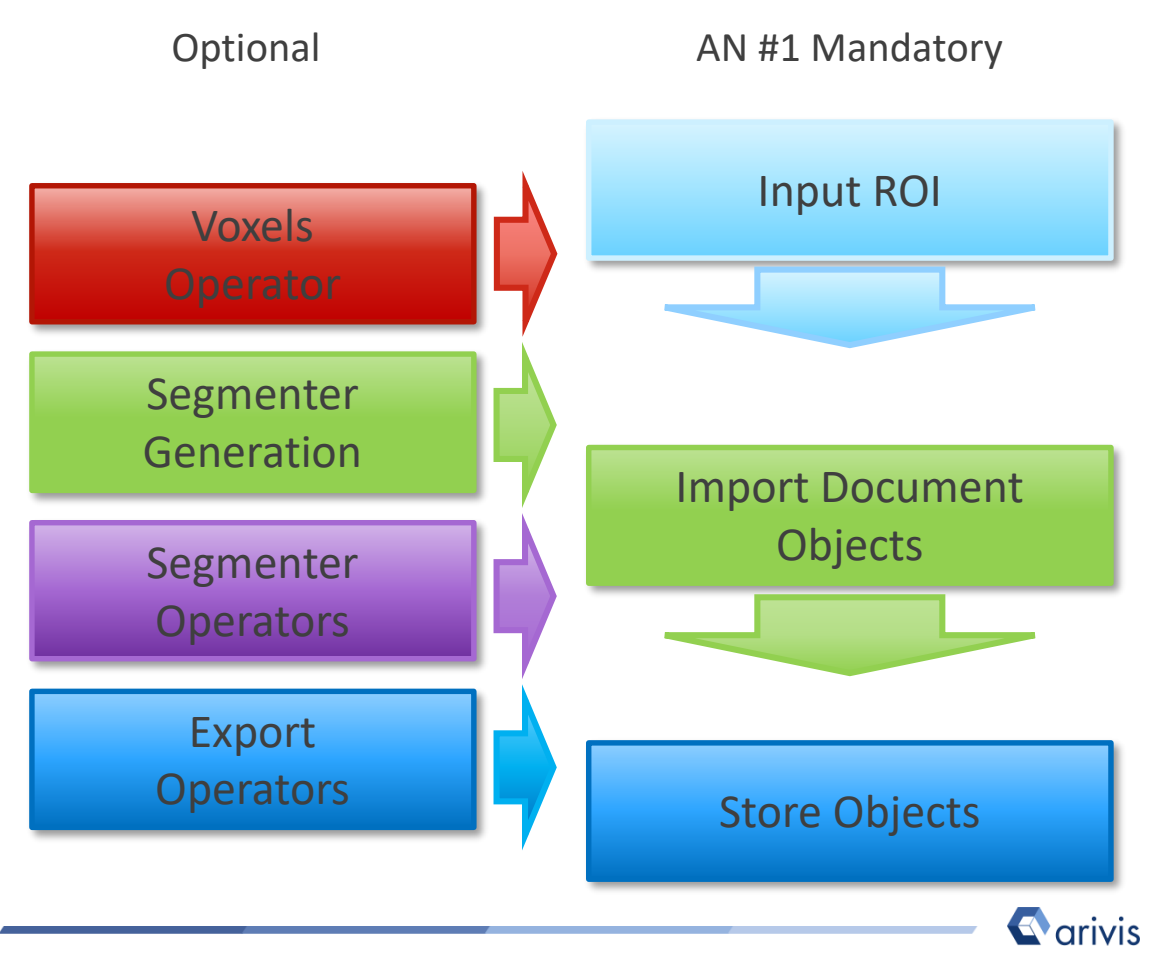

Input ROI

ROI:

## Build the analysis Pipeline (continue)

## **Step 6.2**

Change the "Input ROI" operator parameters

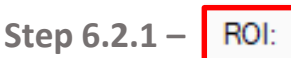

Sets the processing and analysis target space.

Current View : The selected Z plane and the viewer area are processed. Current Plane : The selected Z plane is processed (XY).

**Current Time Point : The selected** time point is processed (XYZ). Current Image Set : The complete dataset (XYZ and time) is processed. Channels: [all channels] 100 % ✓ ✓ Include Z Scaling: Current Image Set 1 3 4 -

Current time point

~ ≡

| Current view       |  |
|--------------------|--|
| Current Plane      |  |
| Current Time Point |  |
| Current Image Set  |  |
| Custom             |  |
|                    |  |

### **DETAILS**:

Use the Custom option during the pipeline setting and testing . Set a sub volume (XY, Planes, Time Points, channels) of your dataset on which perform the trial. This will speed up the setting process.

Custom : Allows to mix the previous methods. ×

Expand the Input ROI dialog.

Bounds : Sets the analysis area Bounds: edges. The whole XY bounds, the viewing area or a custom space can be applied.

Planes : Sets the analysis planes Planes: range. A single plane, a range of planes or the whole stack can be selected.

Time Points : Sets the analysis time points range. A single TP, a range of TPs or the whole movie can be selected.

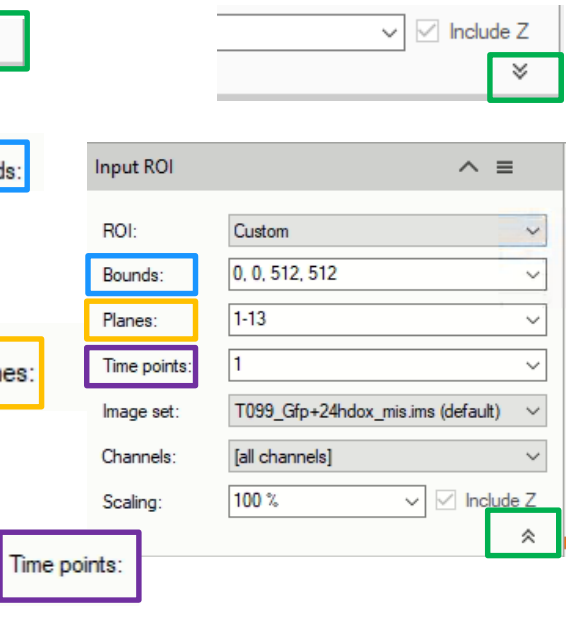

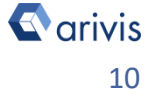

## Build the analysis Pipeline (continue)

## Step 6.2.2 - Channels:

Sets the processing and analysis target channels. Selecting a single channel, all the operators in the pipeline will be forced to use it.

Step 6.2.3 –

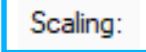

It scale the dataset reducing the size. The measurements will not be modified by the scaling factor.

## **Step 6.3**

Set the «Import Document **Objects**» operator

Step 6.3.1 -Select the TAG filter

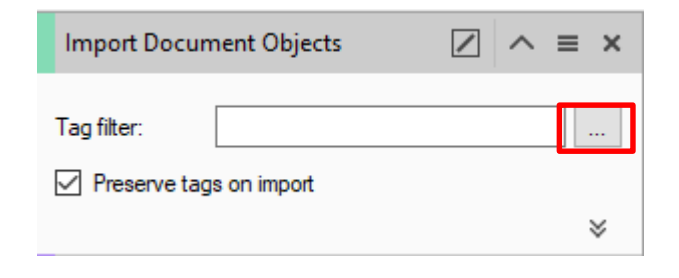

| Select tags    |          | — | $\times$ |
|----------------|----------|---|----------|
| Available Tags | Selected |   |          |
| Filter:        | New Tag: |   | Add      |
| Manual         |          |   |          |
|                |          |   |          |
|                | >        |   |          |
|                | <        |   |          |
|                |          |   |          |
|                |          |   |          |

Step 6.3.2 - > Click on the "Manual" TAG. Use the right arrow button to move the TAG on the right table

| Import Docu | ment Objects |  |
|-------------|--------------|--|
| Tag filter: | Manual       |  |

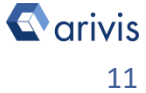

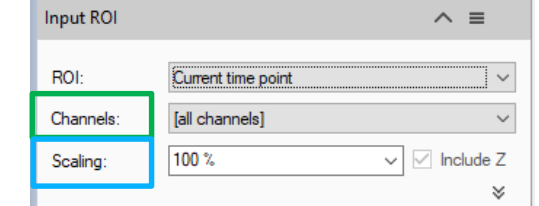

## Build the analysis Pipeline (continue)

### Step 6.5

Add or remove optional operators inside the pipeline

### **DETAILS** :

The Analysis Pipeline panel consists of two main areas. The Pipeline area and the analysis operations list area .

The **Operators** can be added to Pipeline in two ways

1. Double click on the *Operator* you wish to add to the current Pipeline. The *Operator* will be inserted at the end of the group of operations to which it belongs. Voxel Operations are positioned before the Segment generation meanwhile Store operations are put always at the end of the Pipeline.

2. Drag and drop the *Operator* you wish to add to the current Pipeline. The *Operator* will be automatically inserted in any place within the group of operations to which it belongs.

The *Operator* cannot be added during the Pipeline execution.

To remove an Operator from the Pipeline, press the X button located in the right side of the operator title bar.

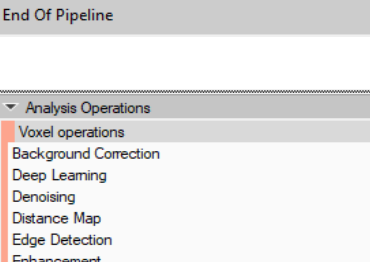

Ready to run Input ROI

ROI:

Channels

Scaling

Current view

[all channels]

100 1

^ 🗸 | 🏶 🛅 -

✓ ✓ Include Z

 $\equiv$ 

 $\sim$ 

| Distance Map            |  |
|-------------------------|--|
| Edge Detection          |  |
| Enhancement             |  |
| Invert                  |  |
| Machine Learning        |  |
| Membrane Detection      |  |
| Morphology              |  |
| Nomalization            |  |
| Object Mask             |  |
| Shape Detection         |  |
| Threshold               |  |
| Segment generation      |  |
| Blob Finder             |  |
| Deep Learning           |  |
| Import Document Objects |  |
| Labeled Image           |  |
| Load Webview Objects    |  |
| Machine Learning        |  |
| Membrane-based          |  |
| Seeded Region Growing   |  |
| Threshold               |  |
| Threshold RGB           |  |
| Watershed               |  |

### TIPS :

Please refer to the (arivis Vision4D Help) for more details

×

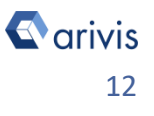

## 7. Run the analysis Pipeline

### **DETAILS** :

The pipeline can be executed step by step (back and forth). This method allows to run and undo a single Operation. Either the arrow buttons or the Operation list can be used to go through the operators list.

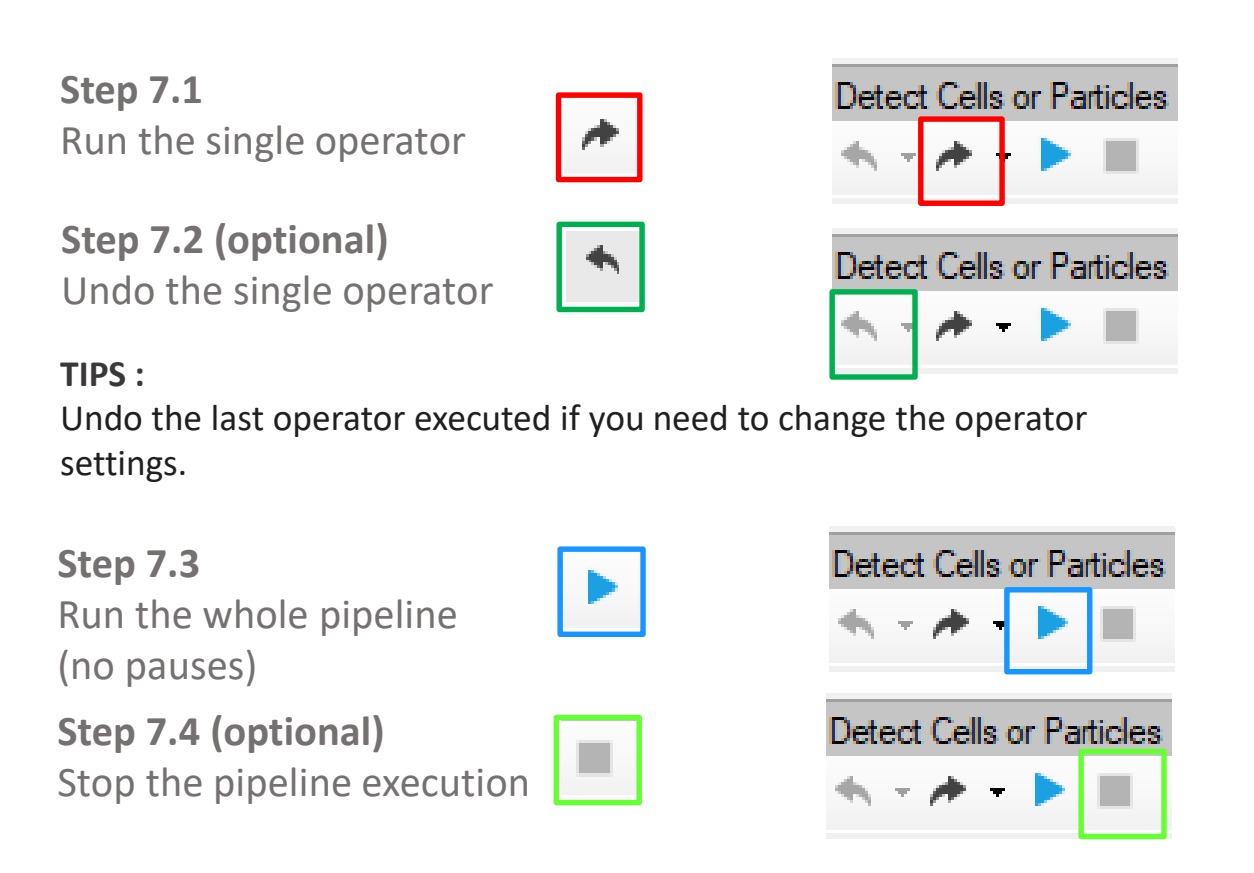

### **DETAILS** :

This icon, located on the right side of the operator title bar, shows the operator status.

Task running

Task completed

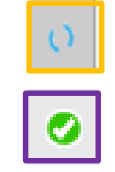

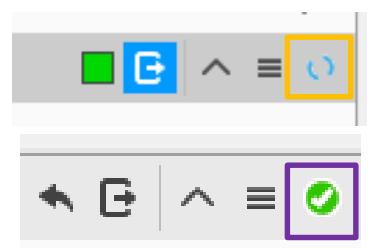

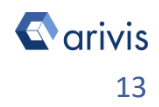

Vision4D 3.4

## 8. View the results

### **DETAILS**:

Results (segments and measurements) will be stored in the dataset only if the Store Objects operator has been correctly set. Please tick appropriately the option as shown below before complete the pipeline execution.

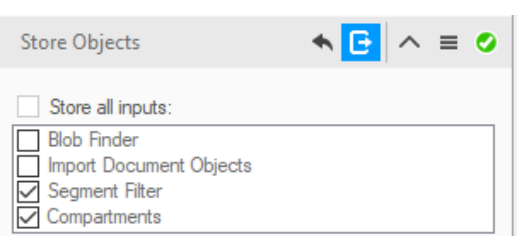

Help

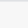

### **Step 8.1**

Open the data table (if not already visible)

Measurements are now visible in the data table

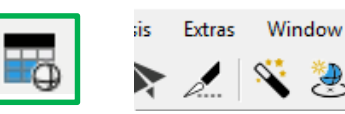

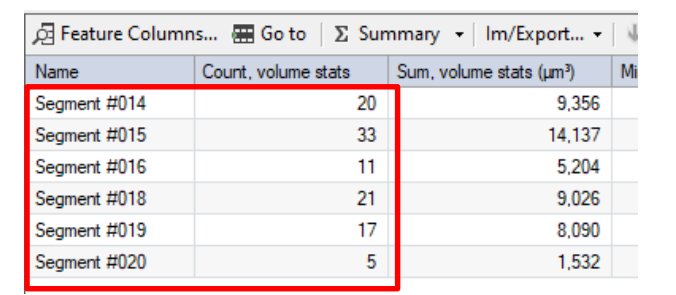

### NOTE :

The spots count in the single subregion is shown in the data table. The empty sub-regions are not listed. To get the total spots count the group statistic feature must be used.

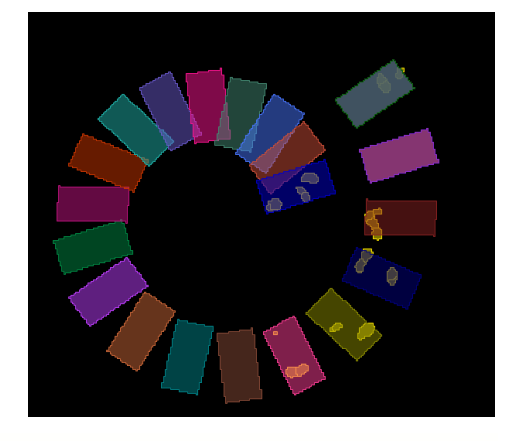

#### **TIPS:**

Features can be added or removed from the data table using the *Feature* Column command. Please refer to the (arivis Vision4D Help) for more details

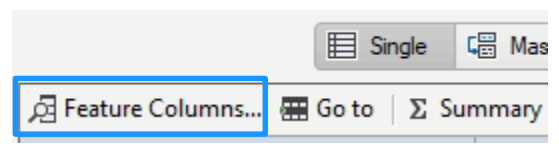

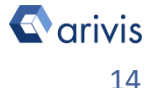

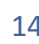

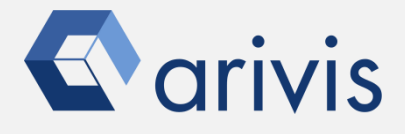

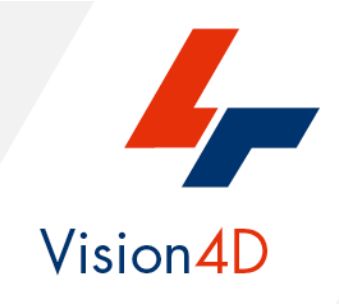

Contact the arivis local area sales manager to get more information about how to get the python script mentioned here.

Contact the arivis application support to receive additional technical details about the topic described in the application note, or how to adapt the application workflow to your requirements.

"The quantitative analysis of the images represents the art of transforming a visual sensation into its schematic and discrete form allowing its univocal description, classification and mathematical and logical interpretation of its spatial and temporal components"

arivis AG, Am Kabutzenhof 21, 18057 Rostock, Germany

Email : support@arivis.com